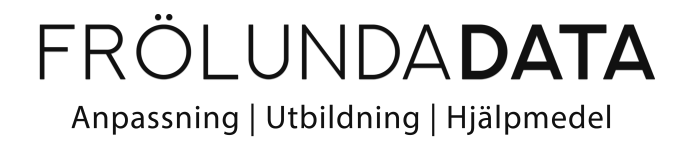

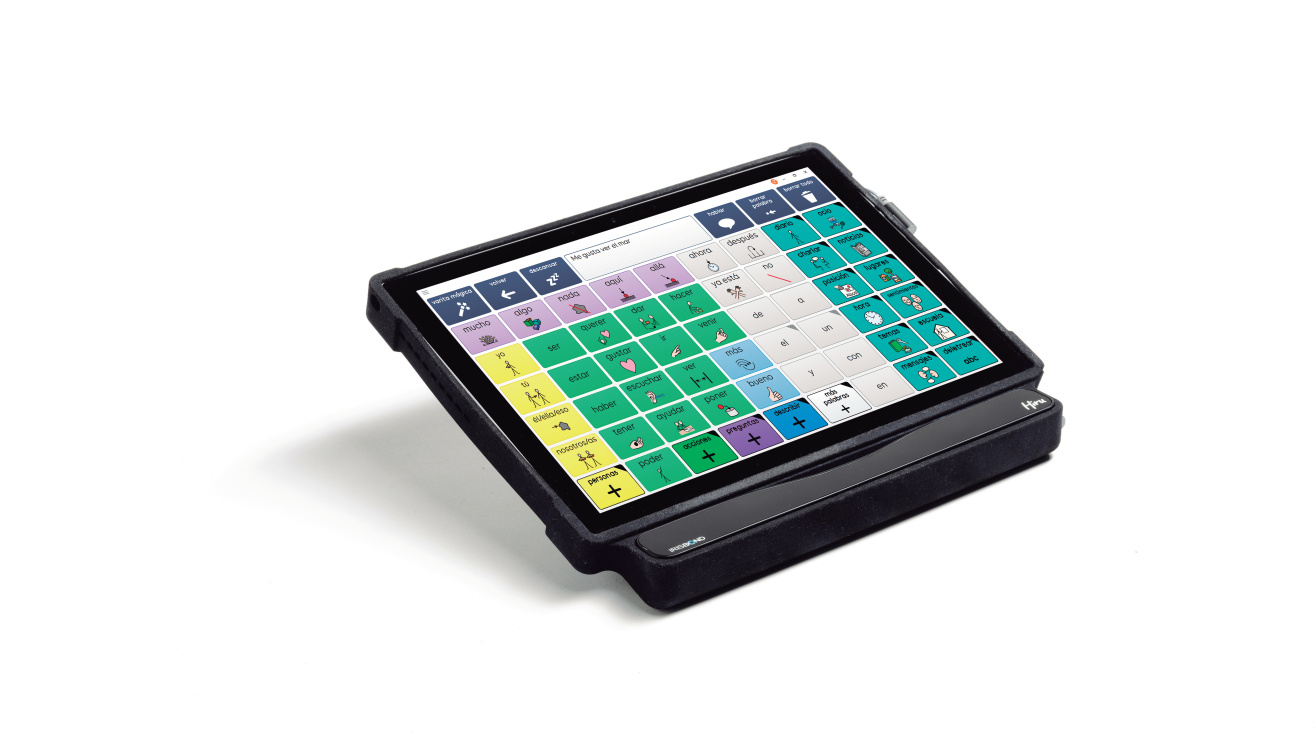

## Predictable & Hiru | Kom-igång Guide

# Kom igång

### Installation

- Om inte Predictable finns installerat på din enhet, ladda ner Predictable 6 från App Store.
- Skapa konto i Predictable 6.
- Anslut din Hiru.

Kom ihåg att när du ansluter Hiru till iPad, bör du använda USB-Ckabeln med Hiru och adaptern eller hubben ansluten till iPad. Du kan också kontrollera om Hiru är korrekt ansluten och känns igen av iPad i iPad-inställningar, leta efter "Ethernet". Se till att alla andra appar är avslutade, även kalibreringsappar. Du behöver inte kalibrera din Hiru innan du aktiverar Predictable.

### Starta Predictable

- 1. Öppna Predictable och logga in.
- 2. Klicka på kugghjulet på höger sida.

3. Gå till Tillgänglighet - Ögonstyrning. Här behöver du använda touch för att styra menyn. Välj Kalibrering.

- 4. Kalibrera din Predictable.
- 5. Ställ in ditt val av trigger.

För att sedan nå inställningarna i Predictable från tangentbordet, klicka på ögat till höger.

Se film för dessa inställningar på vår hemsida på https://frolundadata.se/butik/hirueyetracker-for-ios-windows/

support@frolundadata.se

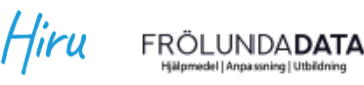

info@frolundadata.se

adaptor C-A cable

| $\leftarrow$       | Accessibility                                                                                                    |                      |
|--------------------|----------------------------------------------------------------------------------------------------|----------------------|
| Settings           | ACCESS METHOD                                                                                                    |                      |
| Settings           | <ul> <li>Direct Touch</li> </ul>                                                                                                    | >                    |
| 8 Account          | Screen Tap                                                                                                    | >                    |
| Speech             | Switch Access                                                                                                    | >                    |
| Accessibility      | Head Tracking                                                                                                    | >                    |
|                    | Eye Tracking                                                                                                    | >                    |
| Gesture Speak      | Scan & Track                                                                                                    | >                    |
| Theme & Appearance | Choose from the above Accessibility methods that best suits your needs. You have the<br>ability to customise each of the Access Methods |                      |
| Word Prediction    | Customise scanning appearance                                                                                                    | >                    |
| E Keyboard         | Customise cursor                                                                                                    | >                    |
| Grid Layout        | Customise the behaviour and appearance of the cursor for Head tracking and Eye-<br>tracking                                             |                      |
| 🗞 Make Phone Calls | Keyboard and button clicks                                                                                                    |                      |
| 👰 Multi-language   | Display the Quick Exit button                                                                                                    |                      |
| Support            | Display Freeze button                                                                                                    |                      |
| _                  | Quick Exit allows you to exit the access method you are using                                                                           | and revert to direct |

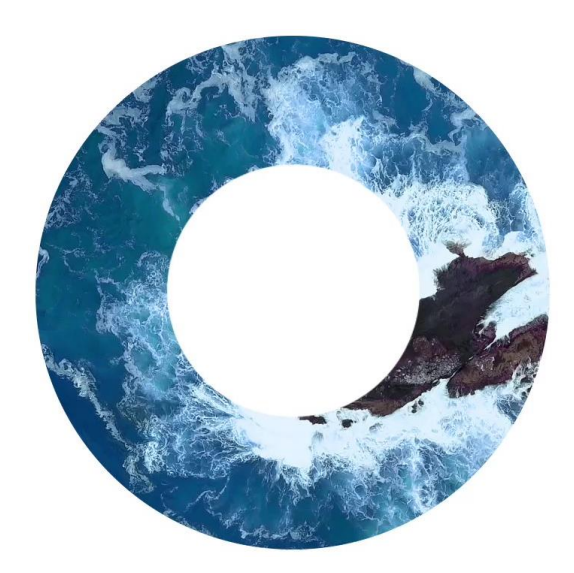

### IRISBOND see it possible

#### FRÖLUNDADATA Hjälpmedel | Anpassning | Utbildning

support@frolundadata.se info@frolundadata.se www.frolundadata.se 010-405 68 55